## How to Locate Additional Information About a Beacon from the Type Approval Certificate (TAC) Number

Locate the TAC number on the USMCC message. It appears next to MANUFACTURER in the section entitled BEACON ID CONTAINS THE FOLLOWING ENCODED INFORMATION, as shown in this example from a SIT 171 message:

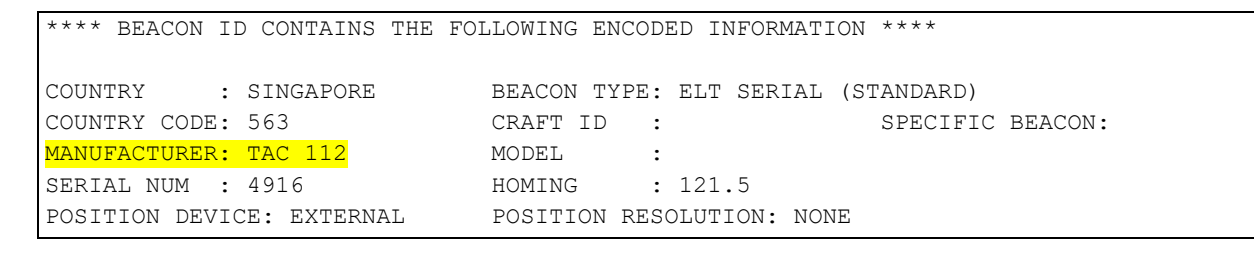

To see the complete SIT 171 message, scroll to the end of this document.

Go directly to the link for TACs on the C/S website at:

https://cospas-sarsat.int/en/beacons-pro/experts-beacon-information/approved-beacon-models-tacs

| COSPAS-SAR               | SAT.<br>or Searc<br>NG SER |                   | escue      | со       | SPAS                                                    | SARS                                 | AT                                |                | f | COSPA       | Franç                | ais            | Русский<br>ILAR ► |
|--------------------------|----------------------------|-------------------|------------|----------|---------------------------------------------------------|--------------------------------------|-----------------------------------|----------------|---|-------------|----------------------|----------------|-------------------|
| SYSTEM ~                 | ,                          | BE/               | ACONS      | ~        | DOCUME                                                  | NTS                                  | ~ ME                              | ETINGS         | • | сс          | ONTAC                | T LIST         | s 🗸               |
| Approv<br>Filter: search | red B                      | Paco              | n Mode     | Is (TAC  | Show instr<br>CSV 🕀 ex<br>ers - 🗸 🗸                     | uctions<br>port selectio<br>All Beac | n in a printable form<br>on Types | Nat<br>• Reset |   |             |                      |                |                   |
| select<br>all            | Full<br>report             | C/S<br>TAC<br>No. | Beacon Mod | lel Name | Manufacturer                                            |                                      | Beacon type                       |                |   | In<br>Prod. | Last<br>Rev.<br>Date | lssue<br>date  | Details           |
|                          | Report                     | 001               | Tron 30S   |          | Jotron AS ( form<br>Jotron Electron                     | ner -<br>ics A.S.)                   | FF / Non FF EPIRI                 | 3              |   | no          | -                    | 1989-<br>07-07 | •                 |
|                          | Report                     | 002               | RT 160M    |          | Nova Marine Sy<br>Ltd. (not in busi<br>Orolia Limited,U | /stems<br>nes, see<br>JK)            | FF EPIRB                          |                | 1 | no          | 1994-<br>06-27       | 1989-<br>07-07 | -                 |

Or you can navigate to the Cospas-Sarsat Website starting at: <u>https://www.cospas-sarsat.int/en/:</u>

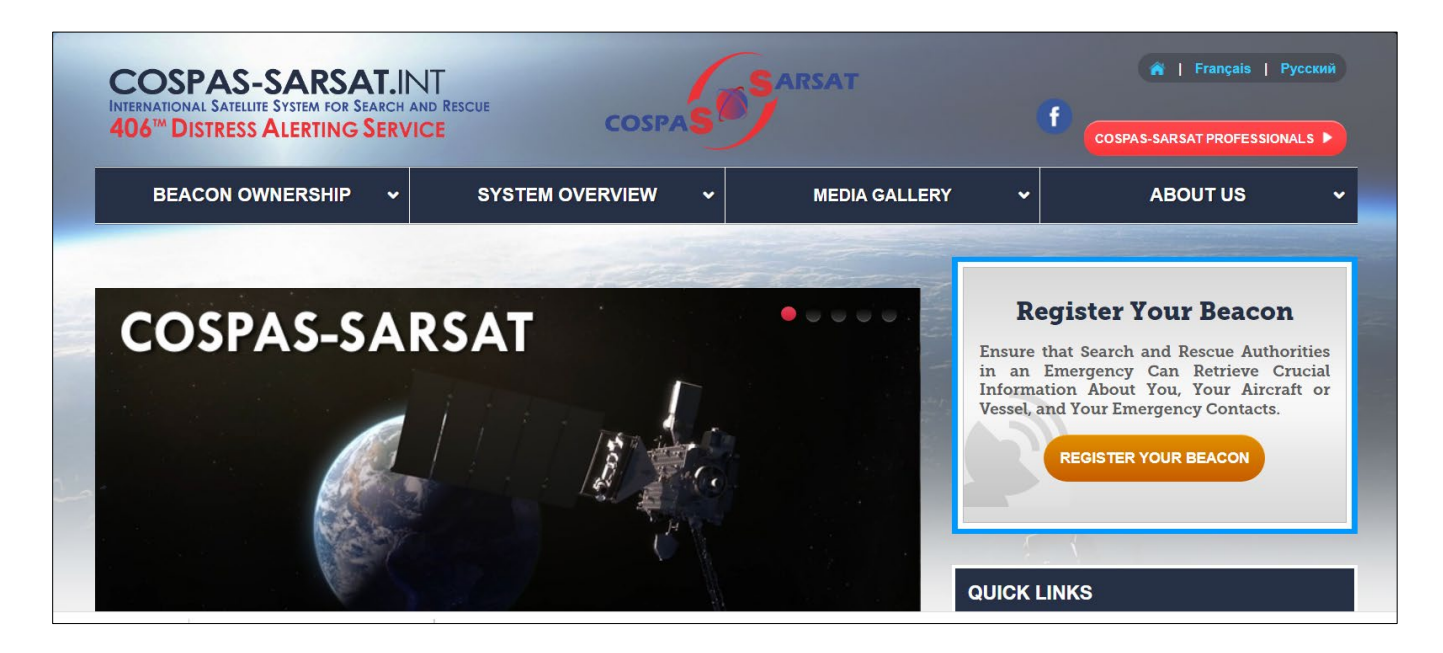

Click on **Cospas-Sarsat Professionals** in the upper right hand corner:

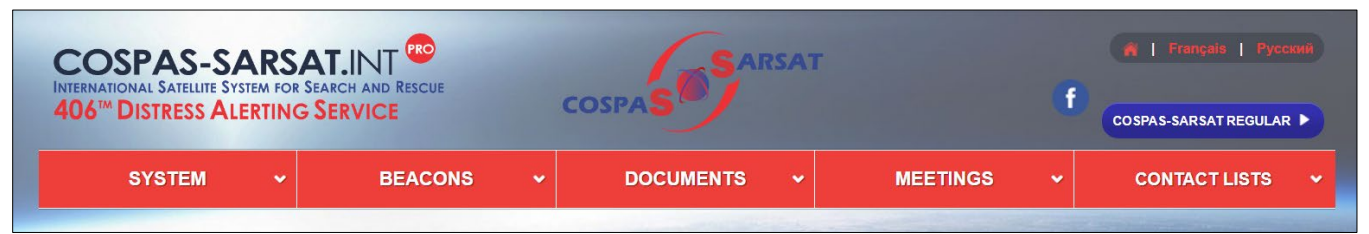

Click on the **Beacons** header, then scroll down to **Approved Beacon Models**:

| BEACONS                                                                                                    | DOCUMENTS<br>tration Database                                                                                                    | ~ ME                                                                                                    | EETINGS -                                                                                                    | CONTACT LISTS                                                                                                    |
|----------------------------------------------------------------------------------------------------|----------------------------------------------------------------------------------------------------|----------------------------------------------------------------------------------------------------|----------------------------------------------------------------------------------------------------|----------------------------------------------------------------------------------------------------|
| n Registration<br>RD - International Beacon Regist<br>RD User Information for Professi                                                                                                    | tration Database                                                                                                    |                                                                                                    |                                                                                                    |                                                                                                    |
| In Information<br>In Information<br>Information<br>Information<br>Indook of Beacon Nodels (TACs)<br>Indbook of Beacon Regulations<br>at of Country/Region Codes (MID<br>acon Carriage Requirements<br>Intacts for Beacon Manufacturen<br>Italied Beacon Types<br>Italied Beacon Types<br>Italied Beacon Types<br>Italied Beacon Types<br>Italied Beacon Types<br>Italied Beacon Types<br>Italied Beacon Types<br>Italied Beacon Types<br>Italied Beacon Types | ionals<br>mation<br>)s)<br>s and Accepted<br>n (Legacy)                                                                                                    |                                                                                                    | Comparison of the second second secon | D LOGIN<br>Site Do Not Require Logging In.<br>es is Only for Professionals in th<br>Sarsat Programme.<br>acons by Individuals, Click Here<br><br>LOG IN<br>CO<br>Sorms<br>el Agreement Template<br>acon Regulations<br>egment Status and SAR                                                                                                    |
|                                                                                                    | ndbook of Beacon Regulations<br>t of Country/Region Codes (MIE<br>acon Carriage Requirements<br>ntacts for Beacon Manufacturer<br>st Facilities<br>tailed Beacon Types<br>st Facility Accepted Capabilities<br>n Message Decode Program<br>acon Message Decode Program<br>acon Message Decode Program | ndbook of Beacon Regulations<br>t of Country/Region Codes (MIDs)<br>acon Carriage Requirements<br>ntacts for Beacon Manufacturers and Accepted<br>st Facilities<br>tailed Beacon Types<br>st Facility Accepted Capabilities<br><b>n Message Decode Program</b><br>acon Message Decode Program (Legacy)<br>acon Message Decode Program 2021 | ndbook of Beacon Regulations<br>t of Country/Region Codes (MIDs)<br>acon Carriage Requirements<br>Intacts for Beacon Manufacturers and Accepted<br>st Facilities<br>tailed Beacon Types<br>st Facility Accepted Capabilities<br><b>n Message Decode Program</b><br>acon Message Decode Program (Legacy)<br>acon Message Decode Program 2021<br>Irres capability to decode second-penetationals Beacon IDs Inter text in<br>acon Message Decode Program 2021                                                                                                    | Indbook of Beacon Regulations<br>t of Country/Region Codes (MIDs)<br>acon Carriage Requirements<br>Intacts for Beacon Manufacturers and Accepted<br>st Facilities<br>tailed Beacon Types<br>st Facility Accepted Capabilities<br>In Message Decode Program<br>acon Message Decode Program (Legacy)<br>acon Message Decode Program 2021<br>Inters expendition to decode second-permetation beacon Data for tyst in<br>Inters and extrain marks beacon Data for tyst in<br>Inters and extrain marks beacon Data for tyst in<br>Inters and extrain marks beacon Data for tyst in<br>Inters and extrain marks beacon Data for tyst in<br>Inters and extrain marks beacon Data for tyst in<br>Inters and extrain marks beacon Data for tyst in<br>Inters and extrain marks beacon Data for tyst in<br>Inters and extrain marks beacon Data for tyst in<br>Inters and extrain marks beacon Data for tyst in<br>Inters and extrain marks beacon Data for tyst in<br>Inters and the Internet beacon Data for tyst in<br>Inters and the Internet of the Internet beacon Data for tyst in<br>Inters and the Internet beacon Data for tyst in<br>Internet of the Internet beacon Data for tyst in<br>Internet of the Internet beacon Data for tyst in<br>Internet of the Internet beacon Data for tyst in<br>Internet of the Internet beacon Data for tyst in<br>Internet of the Internet beacon Data for tyst in<br>Internet of the Internet beacon Data for tyst in<br>Internet of the Internet beacon Data for the Internet beacon Data for tyst in<br>Internet of the Internet beacon Data for tyst in<br>Internet of the Internet beacon Data for tyst in<br>Internet of the Internet beacon Data for tyst in<br>Internet of the Internet beacon Data for tyst in<br>Internet of the Internet beacon Data for tyst in<br>Internet of the Internet beacon Data for tyst in<br>Internet of the Internet beacon Data for tyst in<br>Internet of the Internet beacon Data for tyst in<br>Internet of the Internet beacon Data for the Internet beacon Data for the Internet beacon Data for the Internet beacon Data for the Internet beacon Data for the Internet beacon Data for the Internet beacon Data for the In |

| SPAS-S      | ARSAT            | .INT ᅇ                  |                  | 6                                                    | SARS                         | AT                      |        |             |                      |                |   |
|-------------|------------------|-------------------------|------------------|------------------------------------------------------|------------------------------|-------------------------|--------|-------------|----------------------|----------------|---|
| DISTRESS AL | ISTEM FOR SEARC  | CH AND RESCUE           |                  | COSPAS                                               |                              |                         | ſ      | COSF        |                      |                |   |
| SYSTEM      | ~                | BEACON                  | is 🗸             | DOCUME                                               | INTS                         | • MEET                  | 1NGS ~ | с           | ONTAC                | CT LIST        | s |
|             |                  |                         |                  |                                                      |                              |                         |        |             |                      |                |   |
| Арр         | oroved B         | eacon M                 | odels (TA        | ACs)                                                 |                              |                         |        |             |                      |                |   |
|             |                  |                         | -                | Show inst                                            | ructions                     |                         |        |             |                      |                |   |
|             |                  |                         | export selection | on as CSV 🛛 🖨 ex                                     | cport selection              | n in a printable format |        |             |                      |                |   |
| Filter:     | search this tabl | e                       | All Manufa       | acturers 🗸                                           | All Beac                     | on Types 🗸 🗸            | Reset  |             |                      |                |   |
| sele        | Full<br>report   | C/S Beaco<br>TAC<br>No. | n Model Name     | Manufacturer                                         |                              | Beacon type             |        | ln<br>Prod. | Last<br>Rev.<br>Date | lssue<br>date  |   |
|             | Report           | 001 Tron 3              | 0S               | Jotron AS ( for<br>Jotron Electror                   | mer -<br>hics A.S.)          | FF / Non FF EPIRB       |        | no          | -                    | 1989-<br>07-07 |   |
|             |                  |                         |                  |                                                      |                              |                         |        |             |                      |                |   |
|             | Report           | 002 RT 16               | M                | Nova Marine S<br>Ltd. (not in bus<br>Orolia Limited, | iystems<br>iines, see<br>UK) | FF EPIRB                |        | no          | 1994-<br>06-27       | 1989-<br>07-07 |   |

The **Approved Beacon Models** table default is in order by TAC Number (third column from the left). Click on the "Show instructions" bar at the top of the page for more information about navigating the table. Generally, once on the **Approved Beacon Models** page, you can search the table by entering keywords in the Filter field, or searching (if known) for a specific manufacturer or beacon type using the pull-down menus next to the Filter field. The entire table or portions of it can be exported using the tabs underneath "Show instructions" at the top of the page.

|            |                      |                   |          | Show instructions                                                                                                    |
|------------|----------------------|-------------------|----------|----------------------------------------------------------------------------------------------------|
|            |                      |                   | Ľ        | export selection as CSV                                                                                                    |
| Iter:      | search this tab      | le                |          | All Manufacturers V All Beacon Types V Reset                                                                                                    |
|            |                      |                   |          | All Manufacturers                                                                                                    |
| sel(<br>al | ect Full<br>I report | C/S<br>TAC<br>No. | Beacon   | ACK Technologies, Inc.<br>ACR Electronics Inc.<br>ADI Limited (not in business)<br>AMS Limited (not in business)<br>Air Precision                                                                                          |
|            | Report               | 001               | Tron 309 | Ameri-King Corporation<br>Artex Aircraft Supplies, Inc (not in business, see ACR Electronics )<br>Astronics DME LLC (see Astronics Luminescent Systems Inc)                                                                |
|            | Report               | 002               | RT 160M  | Astronics Luminescent Systems Inc<br>Aviation and Marine (not in business)<br>BAE Systems Australia Ltd.(not in business)<br>Becker Avionics GmbH<br>Becker Electronics Taiwan Ltd                                         |
|            | Report               | 002               | RT 160M  | Bitova Electronics raiwan Etc.<br>Bitova Electronic Co. (not in business)<br>Branch of Joint Stock Company «United Rocket and Space Corporation» - «Institute of Space Device Engineering»<br>Breitling SA<br>BriarTek Inc |
|            | Dener                | 003               | BOLL 05  | CETC Ningho Maritime Electronics Research Institute Co. 1 td                                                                                                    |

Selecting "All Manufacturers" results in this pulldown list:

| Ap      | prov         | ved B          | eaco              | on Mo    | dels (TAC          | Cs)                                        |                         |                                                                                                    |            |
|---------|--------------|----------------|-------------------|----------|--------------------|--------------------------------------------|-------------------------|----------------------------------------------------------------------------------------------------|------------|
|         |              |                |                   |          |                    | Show in                                    | nstr                    | uctions                                                                                                    |            |
|         |              |                |                   | Ľ        | export selection a | as CSV 🛛 🔒                                 | ex                      | port selection in a printable format                                                                                                    |            |
| Filter: | searcl       | n this table   | e                 |          | All Manufactu      | irers                                      | ~                       | All Beacon Types                                                                                                    |            |
| Se      | elect<br>all | Full<br>report | C/S<br>TAC<br>No. | Beacon   | Model Name         | Manufactu                                  | rer                     | All Beacon Types - ELT ELT (Auto Portable) ELT (Auto) ELT (Auto) / PLB ELT (Automatic Deployable)                                                                             | In<br>Proc |
|         |              | Report         | 001               | Tron 309 | \$                 | Jotron AS (<br>Jotron Elec                 | forr<br>tron            | ELT (Automatic Fixed)<br>ELT (Man)<br>ELT (Man) - Survival                                                                                                    | no         |
|         |              | Report         | 002               | RT 160M  | 1                  | Nova Marin<br>Ltd. (not in<br>Orolia Limit | he Sy<br>busi<br>ted, l | ELT (S)<br>ELT(Auto)/ELT(Portable)<br>ELT(Auto)/ELT(Portable)/ELT(Survival)/PLB<br>ELT(Automatic Fixed) and ELT (Automatic Portable)<br>ELT(DT) Designed to Withstand a Crash | no         |
|         |              | Report         | 002               | RT 160M  | 1                  | Nova Marin<br>Ltd. (not in<br>Orolia Limit | he Sy<br>busi<br>ted, l | ELT(S) - PLB<br>ELT(S) / PLB<br>ELT(S) / PLB<br>EPIRB FE (S-VDR)                                                                                                    | no         |
|         |              | Report         | 003               | BSU 85   |                    | ELTA SA (n<br>- see See E                  | iot in<br>ECA           | EPIRB FF (VDR)<br>FF / Non FF EPIRB                                                                                                    | no         |

Selecting "Report" opens a PDF of the official TAC Report, as shown in the next two examples **TAC 112**:

| sey inc.                 |                                                                                                    |                                                                                                    |                                                                                                    |                                                                                                  |                                                                                |  |  |  |  |
|--------------------------|----------------------------------------------------------------------------------------------------|----------------------------------------------------------------------------------------------------|----------------------------------------------------------------------------------------------------|--------------------------------------------------------------------------------------------------|--------------------------------------------------------------------------------|--|--|--|--|
| TAC Number               | 112                                                                                                    | TAC Date                                                                                                    | 20-JUL-1999                                                                                                | TAC Rev. date                                                                                    | 01-SEP-2003                                                                    |  |  |  |  |
| Beacon Model<br>Name     | C406-1                                                                                                 |                                                                                                    |                                                                                                    |                                                                                                  |                                                                                |  |  |  |  |
| Additionnal<br>Names     | C406-1HM                                                                                               |                                                                                                    |                                                                                                    |                                                                                                  |                                                                                |  |  |  |  |
| Manufacturer             |                                                                                                    | Artex Aircraft                                                                                                   | Supplies, Inc (see A                                                                                       | CR Electronics                                                                                   |                                                                                |  |  |  |  |
| Tx Frequencies           | 406.025 MHz                                                                                            |                                                                                                    |                                                                                                    |                                                                                                  |                                                                                |  |  |  |  |
| In Production            | not in production Class 2                                                                              |                                                                                                    |                                                                                                    |                                                                                                  |                                                                                |  |  |  |  |
| Туре                     | ELT (Auto) Tested Life<br>(hours)                                                                      |                                                                                                    |                                                                                                    |                                                                                                  |                                                                                |  |  |  |  |
| Battery                  | Blue Star (LM-345                                                                                      | 5/LM-3355, 4D), Ultr                                                                                             | alife (U3360H, 4D)                                                                                         |                                                                                                  |                                                                                |  |  |  |  |
|                          | Battery Legend: Ba                                                                                     | attery cell manufacture                                                                                          | r, Cell chemistry, C                                                                                       | ell model, No. of cells,                                                                         | Cell size.                                                                     |  |  |  |  |
| Protocols tested         |                                                                                                    | U - User, SL - Star                                                                                              | dard Location, NL -                                                                                        | National Location.                                                                               |                                                                                |  |  |  |  |
| Self Test                | yes                                                                                                    | Self Test RF                                                                                                    | yes                                                                                                    | Self Test RF<br>(Short/Long)                                                                     | long                                                                           |  |  |  |  |
| Self Test Format<br>Flag | k                                                                                                    | ong                                                                                                    | 1                                                                                                    | yes                                                                                              |                                                                                |  |  |  |  |
| Homer Freq               |                                                                                                    | 121.5/243 MHz                                                                                                    |                                                                                                    | Homer Duty<br>Cycle                                                                              | Continuous                                                                     |  |  |  |  |
| Homer Power              | 100                                                                                                    | )mW                                                                                                    |                                                                                                    |                                                                                                  |                                                                                |  |  |  |  |
| Strobe Light             | no                                                                                                    | Strobe Brightness                                                                                                | N/A                                                                                                    | Strobe Duty<br>Cycle                                                                             | N/A                                                                            |  |  |  |  |
| Nav Device               | Ext                                                                                                    | Nav Device<br>Model                                                                                              | Unknown                                                                                                    |                                                                                                  |                                                                                |  |  |  |  |
| Separable<br>Antenna     | yes                                                                                                    | Antenna Model                                                                                                    | Artex 110-338 rod, A<br>le, Artex 110-343 whip                                                             | rtex 110-340 blade,                                                                              |                                                                                |  |  |  |  |
| Additionnal<br>functions | None                                                                                                   |                                                                                                    |                                                                                                    |                                                                                                  |                                                                                |  |  |  |  |
| General<br>comments      | Single (121/243/40<br>0500-1/B, ben S/N<br>by EWOS 0500-1/I<br>June 07) NOTE FO<br>matters please cont | 6) RF output. Homer<br>01933 and higher (CN<br>B-1 (19 Aug 03); appr<br>OR CUSTOMERS: Fo<br>act ACR Electronics, | 1 s pause at 406 burs<br>IF 5 Feb 02, accept.<br>oved with upgraded<br>r technical support, 1<br>Inc - USA | t. Osc. EWOS 0500-1<br>18 Feb 02). Osc. EWO<br>software version 510-0<br>pattery replacement an  | repl. by EWOS<br>S 0500-1/B repl.<br>D134 - Rev. 'A' (14<br>d customer support |  |  |  |  |
| TAC rev history          | (1) 20/07/99; (2) 27<br>of Ultralife U33601<br>18/02/02: osc. repl.<br>22-Jan-07: extensio<br>'A'.     | 7/06/00; (3) 20/08/01;<br>H; (7) 17/01/02: chg n<br>; (9) 19/08/03: osc. re<br>on TAC 170 issued; (1             | (4) 9/09/01; (5) 10/1<br>omenclature of Blue<br>pl., trnsm mod.;(10)<br>2) 14-Jun-07: softwa               | 2/01: add. of G406-4;<br>Star cells - LM-3455<br>1/09/03: chg nomencla<br>are upgrade to version | (6) 31/12/01: add.<br>to LM-3355; (8)<br>at. of ant; (11)<br>510-0134 - Rev.   |  |  |  |  |

## TAC 361:

| TAC Number               | 361                                                                                                    | TAC Date                                                                                       | 12-AUG-2022                                                        | TAC Rev. date                                                                    | 01-JAN-2023                             |  |  |  |  |
|--------------------------|----------------------------------------------------------------------------------------------------|------------------------------------------------------------------------------------------------|--------------------------------------------------------------------|----------------------------------------------------------------------------------|-----------------------------------------|--|--|--|--|
| Beacon Model<br>Name     | KANNAD ULTIM                                                                                                    | A-DT-05                                                                                        |                                                                    |                                                                                  |                                         |  |  |  |  |
| Additional<br>Names      |                                                                                                    |                                                                                                |                                                                    |                                                                                  |                                         |  |  |  |  |
| Manufacturer             |                                                                                                    |                                                                                                | Orolia S.A.S.                                                      |                                                                                  |                                         |  |  |  |  |
| Tx Frequencies           |                                                                                                    |                                                                                                | 406.031 MHz                                                        |                                                                                  |                                         |  |  |  |  |
| In Production            |                                                                                                    | in production                                                                                  |                                                                    | Class                                                                            | 1                                       |  |  |  |  |
| Туре                     | ELT(DT)                                                                                                    | - Designed to Withsta                                                                          | nd a Crash                                                         | Tested Life<br>(hours)                                                           | 24                                      |  |  |  |  |
| Battery                  | SAFT LM 17500, Lithium Manganese Dioxide, 8 x A size cells, 2 parallel of 4 in series                                                                                                    |                                                                                                |                                                                    |                                                                                  |                                         |  |  |  |  |
|                          | Battery Legend: Ba                                                                                                    | attery cell manufacture                                                                        | er, Cell chemistry, C                                              | ell model, No. of cells,                                                         | Cell size.                              |  |  |  |  |
| Protocols tested         |                                                                                                    | D                                                                                              | T - ELT(DT) Locati                                                 | on                                                                               |                                         |  |  |  |  |
| Self Test                | yes                                                                                                    | Self Test RF                                                                                   | yes                                                                | Self Test RF<br>(Short/Long)                                                     | long                                    |  |  |  |  |
| Self Test Format<br>Flag | Corresponds t                                                                                                    | to nominal flag                                                                                | 1                                                                  | Self Test Consistent yes<br>with 15 Hex ID                                       |                                         |  |  |  |  |
| Homer Freq               |                                                                                                    | 121.5 MHz                                                                                      |                                                                    | Homer Duty<br>Cycle                                                              | 37%                                     |  |  |  |  |
| Homer Power              | 80                                                                                                    | mW                                                                                             |                                                                    |                                                                                  |                                         |  |  |  |  |
| Strobe Light             | no                                                                                                    | Strobe Brightness                                                                              | n/a                                                                | Strobe Duty<br>Cycle                                                             | n/a                                     |  |  |  |  |
| Nav Device               | Internal / External                                                                                                    | Nav Device<br>Model                                                                            | UBLOX NEO-M81                                                      | N                                                                                |                                         |  |  |  |  |
| E                        | ncoded Position D                                                                                                    | ata Update Interval                                                                            | Other – Continuous<br>then 15 minutes                              | s until 30 minutes after o                                                       | crash detection,                        |  |  |  |  |
| Separable<br>Antenna     | no                                                                                                    | Antenna Model                                                                                  | DAYTON GRANC                                                       | GER ELT10-903                                                                    |                                         |  |  |  |  |
| Additional               | Beacon activation: manual via switch on remote control panel or on the beacon, and automatic via                                                                                                    |                                                                                                |                                                                    |                                                                                  |                                         |  |  |  |  |
| functions                | external trigger reco<br>data-stream labels,<br>required for operati<br>application of 28 vo                                                                                                    | eived through ARINC<br>or internal crash sense<br>ion; Automated status<br>olt aircraft power. | bus (label 202), loss<br>or; Programming via<br>check (Equipment B | s of aircraft power, loss<br>Aircraft Information M<br>suilt In Test, EBIT) exec | of ARINC-bus<br>odule (AIM)<br>cuted on |  |  |  |  |
| General<br>comments      | pplication of 28 volt aircraft power.<br>Approved for encoding with variants of ELT(DT) Location Protocol for ELT: ELT with Serial<br>Number, ELT with Aircraft Operator Designator and Serial Number, ELT with Aircraft 24-bit<br>Address, ELT with Serial Number and rotating 3LD in PDF-2, ELT with Aircraft 24-bit Address and<br>otating 3LD in PDF-2. NOTE for CUSTOMERS: For technical support, battery replacement and |                                                                                                |                                                                    |                                                                                  |                                         |  |  |  |  |

/74542 00000/3660/15 049 1315 /171/366G \*\*\*\* 406 BEACON INITIAL LOCATED ALERT \*\*\*\* BEACON ID: 46683 82668 FFBFF SITE ID: 75102 PROB EE SOL LATITUDE LONGITUDE DETECT TIME SAT NUM SOURCE SRR /BUFFER/BUFF 2 61 N/A A 01 22.2N 103 59.9E 18 130234 FEB S13 008 VNMCC SIMCC 39 N/A B 08 29.5N 135 58.9E 18 130234 FEB S13 008 VNMCC MARSEC DETECTION FREQUENCY: 406.0343 MHZ \*\*\*\* BEACON ID CONTAINS THE FOLLOWING ENCODED INFORMATION \*\*\*\* COUNTRY : SINGAPORE BEACON TYPE: ELT SERIAL (STANDARD) COUNTRY CODE: 563 CRAFT ID : SPECIFIC BEACON: MANUFACTURER: TAC 112 MODEL : SERIAL NUM : 4916 HOMING : 121.5 POSITION DEVICE: EXTERNAL POSITION RESOLUTION: NONE \*\*\*\* BEACON REGISTRATION DATABASE INFORMATION \*\*\*\* REGISTRATION INFORMATION AT MCC SINGAPORE AFTN: WSSSZSZX PHONE: (65) 65425024 FAX: (65) 65422548 EMAIL: CAAS RCC(AT)CAAS.GOV.SG WEB: WWW.406REGISTRATION.COM \*\*\*\* SUPPORTING INFORMATION \*\*\*\* USMCC PROCESSING TIME: 18 1315 FEB THIS ALERT MESSAGE IS BEING SENT TO: MARSEC, SIMCC ALERT MESSAGES FOR THIS SIGNAL PREVIOUSLY SENT TO: SIMCC PREVIOUS MESSAGE INFORMATION: PROB EE SOL LATITUDE LONGITUDE DETECT TIME SAT NUM SOURCE SRR /BUFFER/BUFF 2 N/A N/A U N/A 18 125944 FEB S11 001 GU1 SIMCC QQQQ /LASSIT /ENDMSG